## 2. SOORTEN IN DE TABEL BEKIJKEN

tips**&** tricks

Selecteren op gedrag of levend/dood? Exporteer de gegevens naar Excel, zodat u per kolom kunt selecteren.

Ontbreken er gegevens, bijvoorbeeld van onderzoek dat u eerder door een soortenorganisatie heeft laten uitvoeren? Neem dan contact op met het Serviceteam: serviceteamNDFF@ natuurloket.nl of o800 2356333. Ga naar www.ndff-ecogrid.nl en log in met uw gegevens.

Geef een zoekopdracht. Alle waarnemingen die aan uw zoekcriteria voldoen, staan zowel op de kaart als in de tabel.

Klik op het woord **'Tabel'** in de oranje balk. U ziet alle waarnemingen onder elkaar staan.

Klik op de soortnaam van de waarneming die u verder wilt bekijken. U ziet dat de waarneming een gele kleur krijgt. U kunt ook meerdere waarnemingen aanklikken, de waarnemingen krijgen dan meerdere kleuren.

Om meer details van de waarneming te bekijken klikt u op de **()** voor de waarneming.

Hier kunt u bijvoorbeeld kijken waar de waarneming vandaan komt, of het om een levend of dood exemplaar gaat en wat de beschermingsstatus is.

Ga terug naar de kaart (klik in de oranje balk op **'Kaart'**). De waarneming die u heeft geselecteerd, is nu zichtbaar als gele stip op de kaart.

Heeft u de geselecteerde waarneming bekeken? Verwijder dan de gele kleur met de optie 'Selectie opheffen', onder het menu 'Kaart'.

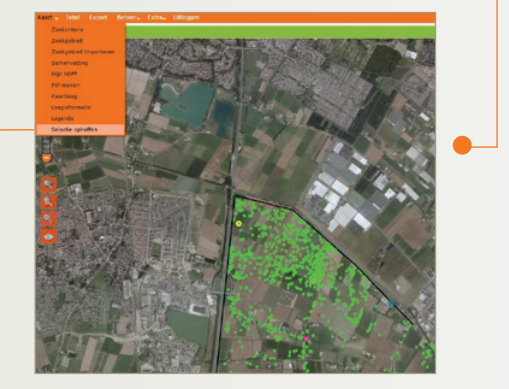

|                                                                                                    | Nationale Databank Flora en Fauna<br>Uitvoerportaal |                      |     |                                                                                         |                                                                                           |       |                    |                         |                                                 |         | 8%<br>B |
|----------------------------------------------------------------------------------------------------|-----------------------------------------------------|----------------------|-----|-----------------------------------------------------------------------------------------|-------------------------------------------------------------------------------------------|-------|--------------------|-------------------------|-------------------------------------------------|---------|---------|
|                                                                                                    | Kaart                                               | t - Tabel Export     | Beh | eer+ 6                                                                                  | Extra <sub>+</sub> Uitlogg                                                                | en    |                    |                         |                                                 |         |         |
| Zoekcriteria                                                                                                    | Tabe                                                | 1                    |     |                                                                                         |                                                                                           |       |                    |                         |                                                 |         |         |
| Scort                                                                                                    | 14 4                                                | 4 9 / 26 F F         |     |                                                                                         |                                                                                           |       | Alles Geselecteerd | [ 321 - 360 / 1028 ]    |                                                 |         |         |
| +                                                                                                    | S                                                   | oort                 | Aa  | ntal                                                                                    | Datum Start                                                                               |       | Datum Stop         | Gedrag                  | Protocol                                        |         |         |
| Nederlands *                                                                                                    | ۰.                                                  |                      |     |                                                                                         |                                                                                           |       |                    |                         | (NEM)                                           |         |         |
| Soortgroep     Wet en Beleid                                                                                                    | <b>()</b> G                                         | irauwe Gans          | 1   |                                                                                         | 2012-01-01                                                                                |       | 2012-12-31         | vastgesteld territorium | 14.201 Monitoring (<br>(NEM)                    | an broe | dvogels |
| ✓ Wnb - Vogelrichtlijn ✓ Wnb - Habitatrichtlijn                                                                                               | <b>()</b> G                                         | irauwe Gans          | 1   |                                                                                         | 2012-01-01                                                                                |       | 2012-12-31         | vastgesteld territorium | 14.201 Monitoring van broe<br>(NEM)             |         | dvogels |
| Wnb - andere soorten                                                                                                    | <b>()</b> G                                         | irauwe Gans          | 1   |                                                                                         | 2013-01-01                                                                                |       | 2013-12-31         | vastgesteld territorium | 14.201 Monitoring van broedv<br>(NEM)           |         | dvogels |
| Ffwet tabel 2                                                                                                    | <b>G</b> G                                          | irauwe Gans          | 1   |                                                                                         | 2013-01-01                                                                                |       | 2013-12-31         | vastgesteld territorium | 14.201 Monitoring van broedv<br>(NEM)           |         | dvogels |
| Rode lijst                                                                                                    | <b>()</b> G                                         | irauwe Vliegenvanger | 1   |                                                                                         | 2012-01-01                                                                                |       | 2012-12-31         | vastgesteld territorium | 14.201 Monitoring (<br>(NEM)                    | an broe | dvogels |
| Periode     Sconbourder                                                                                                    | <b>G</b> G                                          | roene Specht         | 1   |                                                                                         | 2013-03-30                                                                                |       |                    | baltsend/zingend        | 101.000 Losse waarnemingen van<br>Waarneming.nl |         |         |
| Protocol                                                                                                    | 3 G                                                 | roenling             | 1   |                                                                                         | 2014-03-13                                                                                |       |                    | baltsend/zingend        | 101.000 Losse waa<br>Waameming.nl               | nemino  | en van  |
| Alleen volledig binnen zoekgebied<br>Gevonden records: 1028                                                                                   | <b>()</b> G                                         | iroenling            | 1   | Grauw                                                                                   | e Gans                                                                                    | 201   | 3-06-27            |                         | Op kaart 🔺 🗖 🖪                                  | ming    | en van  |
| Reset Tellen Tonen     O 10      Somenvalting     Beleid (Unieke soorten)     Soortproepen (Unieke soorten)     Zoordproepen (Unieke soorten) | <b>(</b> ) G                                        | iroenling            | 1   | Taxon                                                                                   | Taxonomie Nederlandse naam: Grauwe Gans                                                   |       |                    |                         |                                                 |         |         |
|                                                                                                    | <b>6</b> G                                          | iroenling            | 1   | Weter                                                                                   | Wetenschappelijke Anser anser<br>naam:                                                    |       |                    |                         |                                                 |         | dvogels |
|                                                                                                    | <b>(</b> ) G                                        | iroenling            | 1   | Soort                                                                                   | Soortgroep: Vogels n<br>Syntaxon:<br>Elgenschappen waarneming                             |       |                    |                         |                                                 |         | en van  |
|                                                                                                    | <b>6</b> G                                          | iroenling            | 1   | Elgen                                                                                   |                                                                                           |       |                    |                         |                                                 |         | dvogels |
| Vieermuizen (3) 21     Voels (67) 797                                                                                                    | <b>0</b> G                                          | iroenling            | 1   | Obser<br>Telon                                                                          | aservationuri: http://sovon.nl/observations/bk/3963033_2013_1610 elonderwerp: territorium |       |                    |                         |                                                 | ming    | en van  |
| Amfibleen (3) 11     Viscen (1) 1                                                                                                    | <b>6</b> G                                          | irote Bonte Specht   | 1   | Telmethode: exact a<br>Origineel aantal: 1<br>Datum Start: 2013-0<br>Datum Stop: 2013-1 |                                                                                           |       | aantal             |                         |                                                 | broe    | dvogels |
| Vaatplanten     (1) 39                                                                                                    | <b>6</b> G                                          | irote Bonte Specht   | 1   |                                                                                         |                                                                                           |       | 01-01<br>12-31     |                         |                                                 | ming    | en      |
| Zoekgebied 🚺 🖸 🖬                                                                                                    | <b>0</b> G                                          | irote modderkruiper  | 1   | Waar                                                                                    | neemperiode:                                                                              | 2013- |                    |                         |                                                 | ming    | en      |